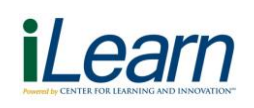

# User Instruction Card – Phelps

## Logging In

The iLearn Learning Management System (LMS), is a web-based software application for the administration, documentation, tracking, reporting and delivery of education.

#### To access iLearn while connected to the Phelps network:

- 1. Click on the Northwell vintranet icon on your desktop.
- 2. Logon to the Northwell Intranet using your **Northwell Health Universal ID** and **password**.
- 3. Click the **"I Need to..."** drop-down menu on the Northwell Intranet, then click **Access iLearn.**
- 4. Click on the Access iLearn button to launch iLearn.

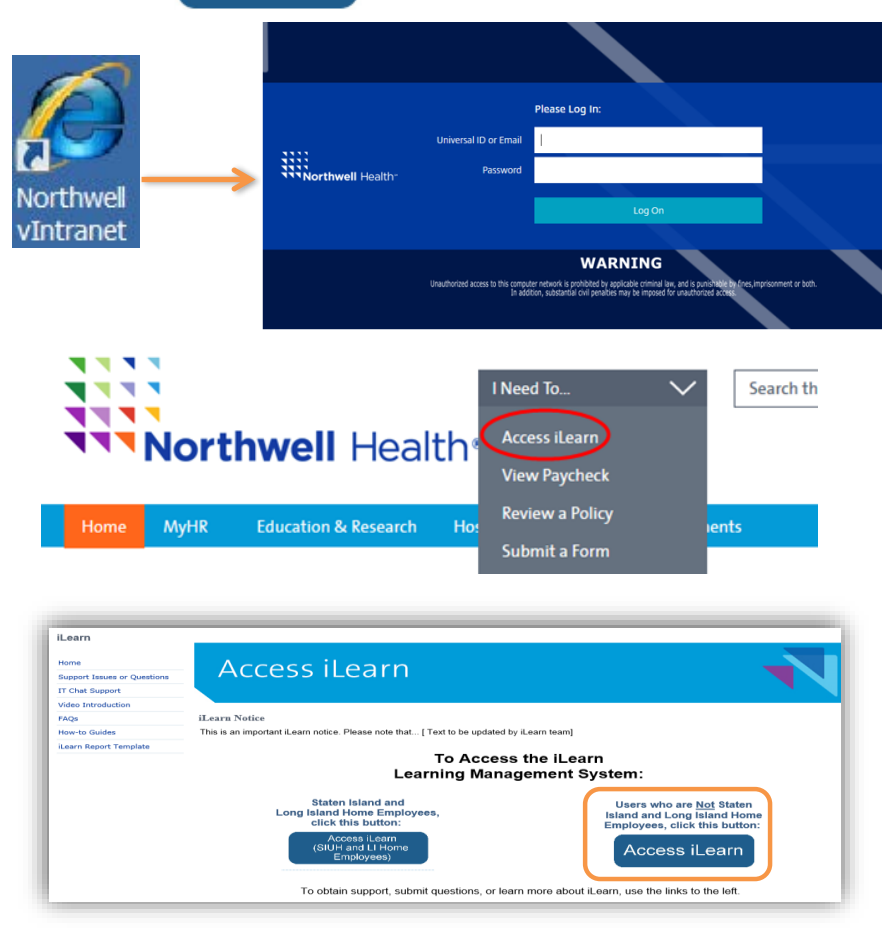

### To access the Northwell Portal from outside of Phelps:

- 1. Access the Northwell Portal remotely using the web address below: https://vportal.northwell.edu/
- 2. Logon to the Remote Portal using your **Northwell Health Universal ID** and **password**.
- 3. Click on the iLearn icon.
- 4. Click on the Access iLearn button to launch iLearn.

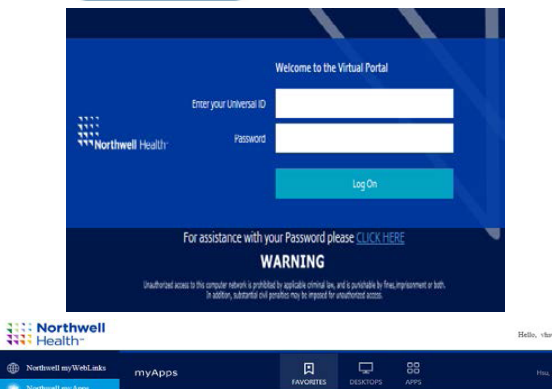

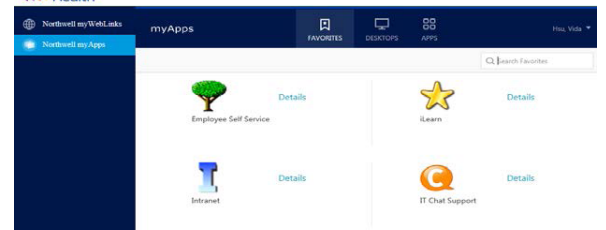

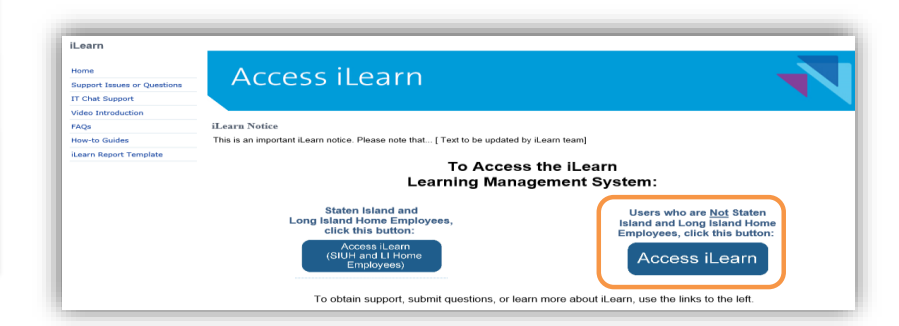

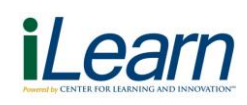

# To register for a classroom course, follow the instructions below:

1. Click Search (it may take several minutes for the window to load after clicking search).

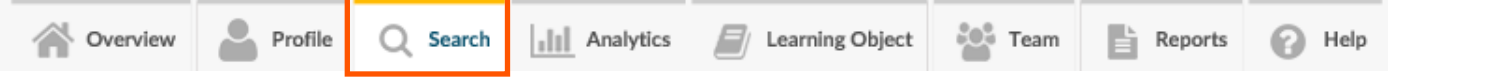

- Type *Phelps Tech* in the search box, then choose *Classroom* as the course type. Click Search to refine the search results.
- 3. After clicking search, the results will narrow to show the course offerings in the Results window.
- 4. Click the **Details Enroll (Self)** button for the session you want to attend.
- 5. Another window will open with the details of the course. Click **ENROLL** in the upper right corner to complete your registration.

You will receive an email confirmation after registering for the class and a reminder email a week prior to the class.

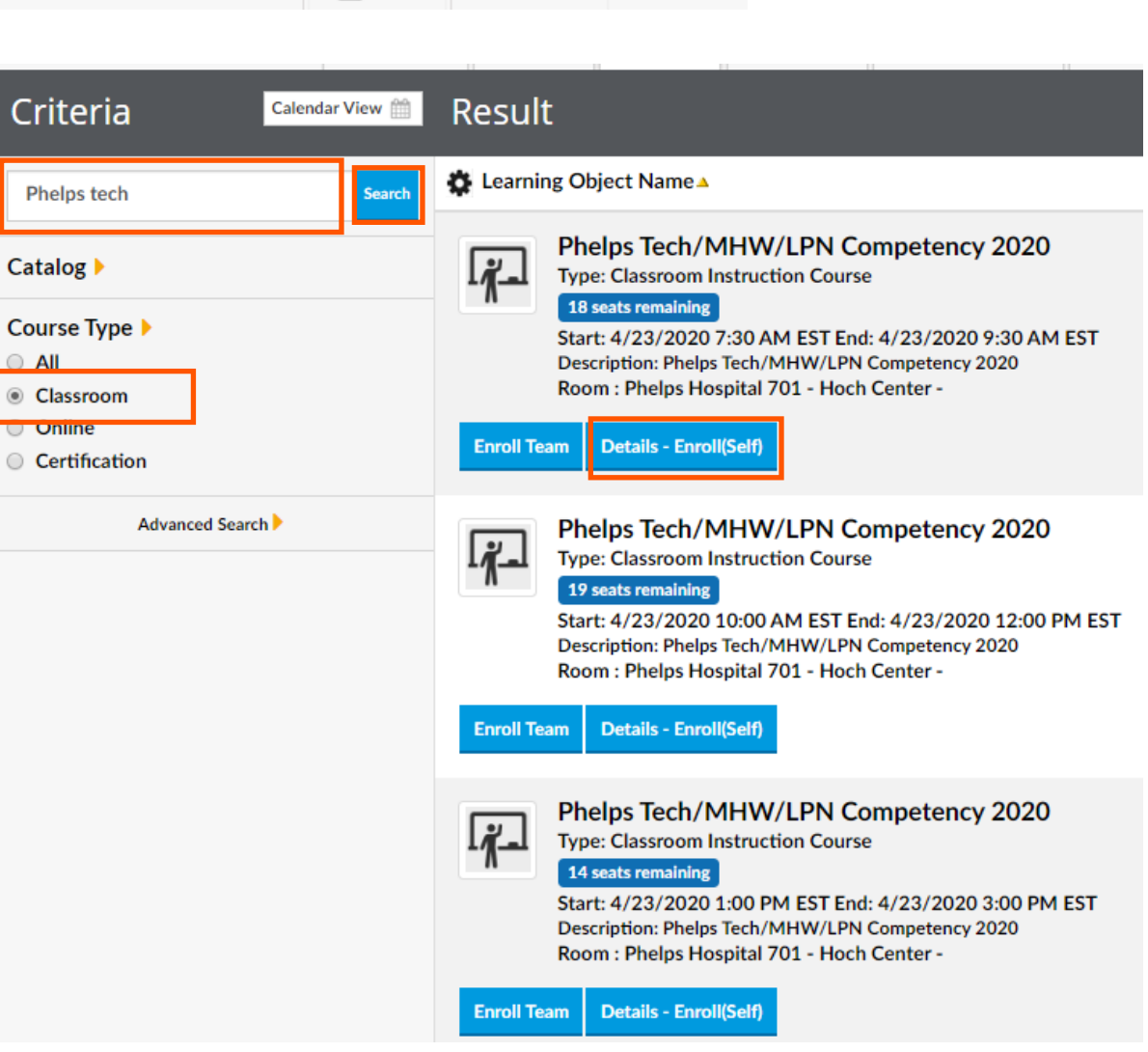